# HINWEIS

Auch **Spielgemeinschaften** im U19-Bereich müssen über das Online-Meldeportal gemeldet werden. Es ist die *Club-ID* des Trägervereins zu wählen. Als *VName Spielbetrieb* ist der bei der Geschäftsstelle hinterlegte Name der Spielgemeinschaft einzutragen. Der Antrag zur Bildung einer <u>Spielgemeinschaft</u> ist bis zum **30.04.2025** bei der Geschäftsstelle einzureichen.

Hinweise zur Club-ID und zum VName Spielbetrieb folgen in diesem Dokument.

## **Online-Meldeportale und Spielklassen**

Bezirk Nord 1:Zum Online-Meldeportal Nord 1Bezirk Nord 2:Zum Online-Meldeportal Nord 2Bezirk Süd 1:Zum Online-Meldeportal Süd 1Bezirk Süd 2:Zum Online-Meldeportal Süd 2

## Meldefrist: 30.04.2025

Nachmeldungen, Streichungen oder Änderungen sind ab dem 01.05.2025 nur per E-Mail an die Ansprechperson des Bezirks möglich. Nachmeldungen werden nur angenommen, wenn es noch freie Plätze in den Staffeln gibt.

| Ansprechpersone | n                  |                                  |
|-----------------|--------------------|----------------------------------|
| Bezirk Nord 1:  | Jürgen Cramer      | juergen.cramer@badminton.nrw     |
| Bezirk Nord 2:  | Lennart Sieg       | lennart.sieg@badminton.nrw       |
| Bezirk Süd 1:   | Britta Werz        | jug-s1@badminton.nrw             |
| Bezirk Süd 2:   | Norbert Seidenberg | norbert.seidenberg@badminton.nrw |
| RWU19:          | Henning Schade     | henning.schade@badminton.nrw     |
|                 |                    |                                  |

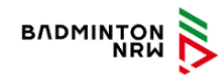

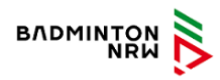

In diesem Dokument wird auf das **Servicemodul** (öffentlicher Bereich: Mitgliedervereine) von Badminton NRW verwiesen:

LINK: https://service.badminton.nrw/mitgliedsvereine-oeffentlich

Über Suchen die Daten des eigenen Vereins finden.

| ΛDM      |                        |                              |           |               |                   |              |                                           | TABELLEN | OGIN / LOGO |
|----------|------------------------|------------------------------|-----------|---------------|-------------------|--------------|-------------------------------------------|----------|-------------|
| me / Ta  | bellen / Mitgliedsvere | eine                         |           |               |                   |              |                                           |          |             |
| 10 \$    | Einträge anzeigen      |                              |           |               |                   |              |                                           | Suchen   |             |
| lubiD *  | Vereinsname Sport      | ** Vereinsname amtlich       | ** BEZ ** | Gemeinde      | The Kreis         | 16 LSB-Nr 75 | Homepage                                  |          |             |
| 01-0001  | 1.DBC im SSF Bonn      | 1.DBC im SSF Bonn            | 52        | Bonn          | K/S Bonn          | 2002048      | http://www.ssf-bonn.de                    |          | Detaile     |
| 01-0002  | STC BW Solingen        | STC Blau-Weiss Solingen e.V. | 51        | Solingen      | KFS Solingen      | 1009002      | http://www.stcbw.de                       | 0        | Detail      |
| 1-0003   | Ohligser TV            | Ohligser TV                  | 51        | Solingen      | KFS Solingen      | 1009060      | http://www.ohligser-turnversin.de         |          | Detail      |
| 1-0004   | BC Düsseldorf          | BC Düsseldorf                | 51        | Düsseldorf    | KFS Düsseldorf    | 1001022      | http://www.bc-d.de                        |          | Detail      |
| 1-0005   | OSC Düsseldorf         | OSC Düsseldorf               | \$1       | Düsseldorf    | KFS Düsseldorf    | 1001007      | http://www.osc-duesseldorf.de             |          | Detail      |
| 1-0006   | BC SW Düsseldorf       | BC SW Düsseldorf             | 51        | Düsseldorf    | KFS Düsseldorf    | 1001037      | http://www.bcsw-duesseldorf.de            |          | Detail      |
| 01-0008  | OSC BG Essen-Werd.     | OSC BG Essen-Werden e.V.     | N1        | Essen         | KFS Essen         | 1003033      | http://www.osc-blau-gelb.de               |          | Detail      |
| 1-0009   | BC Westf.Herne         | BC Westfalia Herne 92 e.V.   | N1        | Herne         | KFS Herne         | 5005217      | http://www.bcw-herre.de                   |          | Details     |
| 1-0010   | Merscheider TV         | Merscheider TV               | \$1       | Solingen      | KFS Solingen      | 1009040      | http://www.merscheider-tv.de              | -        | Detail      |
| 11-0013  | PSV Gelsenk, Buer      | PSV Gelsenkirchen-Buer       | N1        | Gelsenkirchen | KFS Gelsenkirchen | 3002069      | http://www.badminton.psv-gelsenkirchen.de |          | Dytall      |
| bis 10 v | on 534 Einträgen       |                              |           |               |                   |              | Zurück 1 2                                | 3 4 5 54 | Nächste     |

Der Aufruf des **Servicemoduls** allgemein ist auch über badminton.nrw möglich:

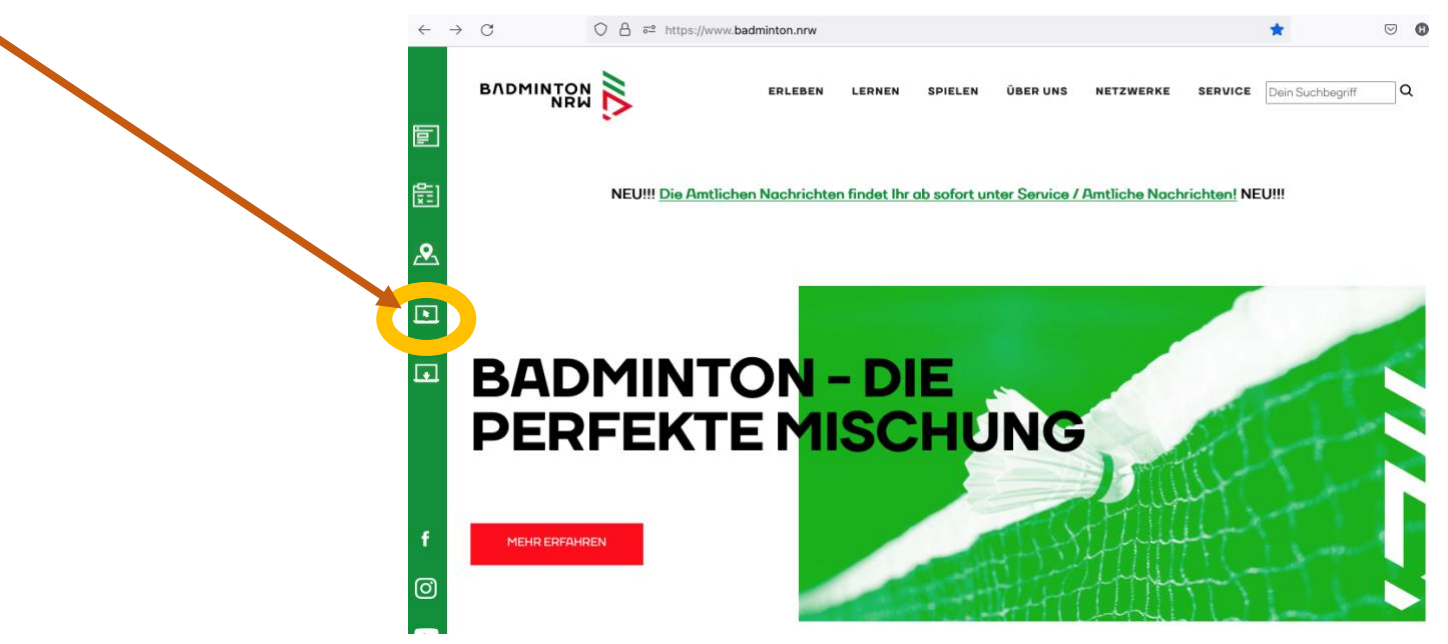

- 1. Rufe das Online-Meldeportal deines Bezirks im DBV-Meldeportal über den rechten Link auf:
- Bezirk Nord 1:Zum Online-Meldeportal Nord 1Bezirk Nord 2:Zum Online-Meldeportal Nord 2Bezirk Süd 1:Zum Online-Meldeportal Süd 1Bezirk Süd 2:Zum Online-Meldeportal Süd 2

2. Klicke auf LOGIN (oben rechts), um dich mit der Vereinskennung für U19-Turniere anzumelden.

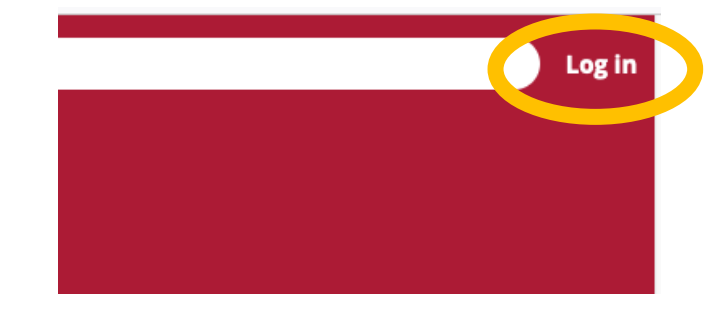

 Gib die Kennung und das Passwort ein, mit der dein Verein zu U19-Turnieren meldet. Beispiel: DBVt010193 (BC Herringen)

Die grüne Zahl muss durch die eigene Club-ID der Stammdaten des **Servicemoduls** ersetzt werden. Link: https://service.badminton.nrw/mitgliedsvereine-oeffentlich

 Stammdaten

 ClubID
 0193

 VNR
 10193

 Clubtyp
 Badmintonverein

 VName Spielbetrieb
 BC Herringen

lich

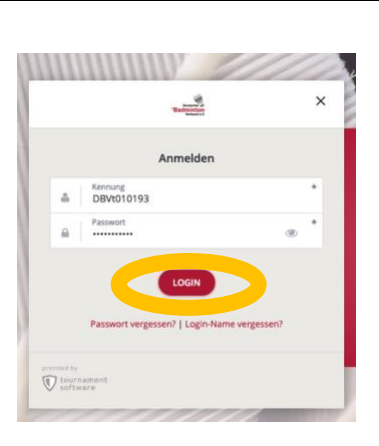

Klicke nach der Eingabe auf LOGIN.

Kennung verloren oder vergessen? Nutze die Informationen von Badminton Deutschland: <u>PDF-Datei</u>.

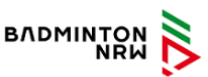

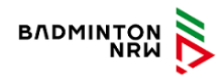

## Saison 2025/26: Hinweise zur Mannschaftsmeldung im U19-Bereich

4. Wenn du angemeldet bist, erscheint die Vereinskennung.

Klicke nun auf ANMELDEN, um mit der Mannschaftsmeldung zu beginnen.

- TMU19 BC Herringen
- 5. Klicke auf "Online-Meldung mit angemeldetem Benutzer".

Bitte den **Hinweis** beachten, dass ggf. einmalig persönliche Daten hinterlegt werden müssen.

6. Die Meldebestimmungen bitte lesen und ein Häkchen bei "Ich stimme zu" setzen.

Klicke auf "nächste".

#### **Online-Meldung**

Online-Meldung mit angemeldetem Benutzer (TMU19 BC Herringen) Wählen Sie diese Methode um sich mit Ihrem Benutzerkonto bei einem Turnier anzumelden. Sie müssen

| 0                     | -0-                                                                                                    | -0-                    | -0-                   | -6                                |
|-----------------------|----------------------------------------------------------------------------------------------------|------------------------|-----------------------|-----------------------------------|
| Bestimmungen          | nsprechpartner                                                                                                    | Meldedetails           | Remarks               | überprüfe Meldung                 |
| Bestimmungen:         |                                                                                                    |                        |                       |                                   |
| Pro Mannschaft wird   | eine Meldegebüł                                                                                                    | nr von EUR 60,00 erhot | en. Der Verein ert    | hält eine Beitragsrechnung bis Ju |
| 2024. Bei Fragen zur  | U19 Mannschafts                                                                                                    | meldung im Bezirk No   | rd 2 steht Lennart    | Sieg als Ansprechperson zur       |
| Verfügung. Bei der O  | NLINE-Meldung b                                                                                                    | itte zwingend beachte  | n:                    |                                   |
| Fabric 2              |                                                                                                    |                        |                       |                                   |
| Schritt 2             | 10 12 122                                                                                                    | N                      |                       |                                   |
| Bitte die Vereinsnum  | imer im Format 0                                                                                                    | 1-xxxx angeben.        |                       |                                   |
| Schritt 3             |                                                                                                    |                        |                       |                                   |
| Bitte für jede Mannse | chaft nur den "Ve                                                                                                    | reinsnamen Sport" laut | Servicemodul ger      | nau übernehmen.                   |
| Bei Spielgemeinschal  | ften bitte den Nar                                                                                                    | nen eintragen, wie die | SG im Antrag an d     | ie Geschäftsstelle genannt ist.   |
| 225.2                 |                                                                                                    |                        |                       |                                   |
| Schritt 4             |                                                                                                    |                        |                       | (1997)                            |
| Sololaameiorshafta    | ingeben, sorern e                                                                                                    | nordenich / gewunsch   | c (sonst reid freilas | isen):                            |
| Abunichander Spiel    | hall (Eeder, statt)                                                                                                    | Madanhallh             |                       |                                   |
| - Ruchstel            | ioan (reder-statt)                                                                                                    | notwandia /z B alaich  | er Buchstabe für      | alle Teams)                       |
|                       | and an approximately a second second s | transfer of Breits     |                       |                                   |
| <b>1</b> 10           |                                                                                                    |                        |                       |                                   |
| 🗹 Ich stimme zu       |                                                                                                    |                        |                       |                                   |
|                       |                                                                                                    |                        |                       |                                   |
|                       |                                                                                                    |                        |                       |                                   |
|                       |                                                                                                    |                        |                       |                                   |

 Die Vereinsnummer im Format 01-XXXX eingeben: Bitte die Club-ID aus den Stammdaten des Servicemoduls korrekt übernehmen.

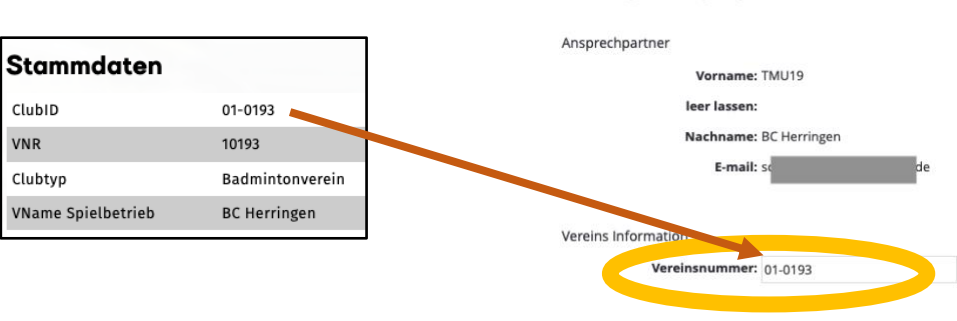

**Online-Meldung** 

8. Klicke auf "Mannschaft hinzufügen".

Klicke auf "nächste".

Für **jede** Mannschaft müssen die Schritte 9-11 separat durchgeführt werden.

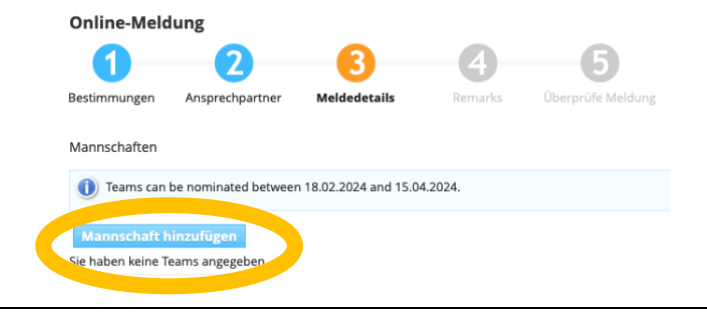

9. Als Name des Teams bitte den VName Spielbetrieb aus den Stammdaten des Servicemoduls genau übernehmen.

Die Mannschaftsnummer hinzufügen.

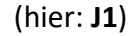

| Stammdaten         |                 |  |
|--------------------|-----------------|--|
| ClubID             | 01-0193         |  |
| VNR                | 10193           |  |
| Clubtyp            | Badmintonverein |  |
| VName Spielbetrieb | BC Herringen    |  |

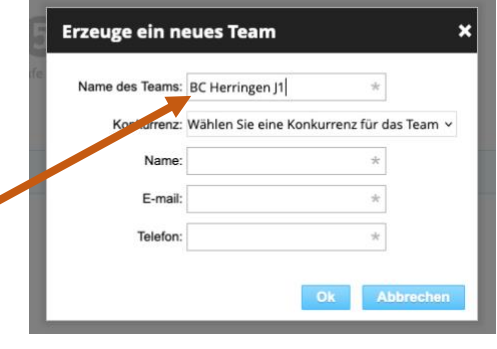

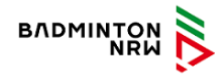

10. Für die Mannschaft J1 die Konkurrenz (Spielstärke der Liga) wählen. (hier: U19-N2-BL)

## Mögliche Klassen der Mannschaftsnummern in N2:

| <b>J</b> 1, <b>J</b> 2,: | <b>U19</b> -VL, <b>U19</b> -LL oder <b>U19</b> -BL                        |
|--------------------------|---------------------------------------------------------------------------|
| <b>S</b> 1, <b>S</b> 2,: | U15-LL oder U15-N2- BL                                                    |
| M1, M2,:                 | U19- <b>Mini</b> , U15- <b>Mini</b> , U13- <b>Mini</b> , U11- <b>Mini</b> |

Abweichungen in den Spielklassen in N1, S1 und S2 möglich!

11. Alle Kontaktdaten der meldenden Person eintragen: Name, E-Mail und Telefon.

| Erzeuge ein n   | eues Team                  | ×              |                                |
|-----------------|----------------------------|----------------|--------------------------------|
|                 |                            |                |                                |
| Name des Teams: | BC Herringen J1 🗸          |                |                                |
| Konkurrenz:     |                            | ✓              |                                |
| Name:           | Henning Schade             | Team details   |                                |
| E-mail:         | hanning schade@hadminton   | Name           | BC Herringen J1 *              |
|                 | nenning.schade@badminton.v | Konkurren      | z: U19-N2-BL ~                 |
| Telefon:        | 023819284027 🗸             | Ansprechpartne | r: Henning Schade *            |
|                 |                            | E-mai          | I: henning.schade@badminton. * |
|                 |                            |                | -                              |

×

~

Konkurrenz: V Wählen Sie eine Konkurrenz für das Team U19-N2 U19-N2-VL U19-N2 U19-N2-LL

U19-N2 U19-N2-BL

U19-N2 U15-N2-BL

U19-N2 U19-N2-Mini U19-N2 U15-N2-LL

Erzeuge ein neues Team

Name

E-mai

Telefor

Name des Teams: BC Herringen J1

Auf "Ok" klicken.

"Team details" auf nächster Seite prüfen, ggf. ändern. Alles richtig? Klicke auf "Bestätigen".

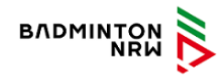

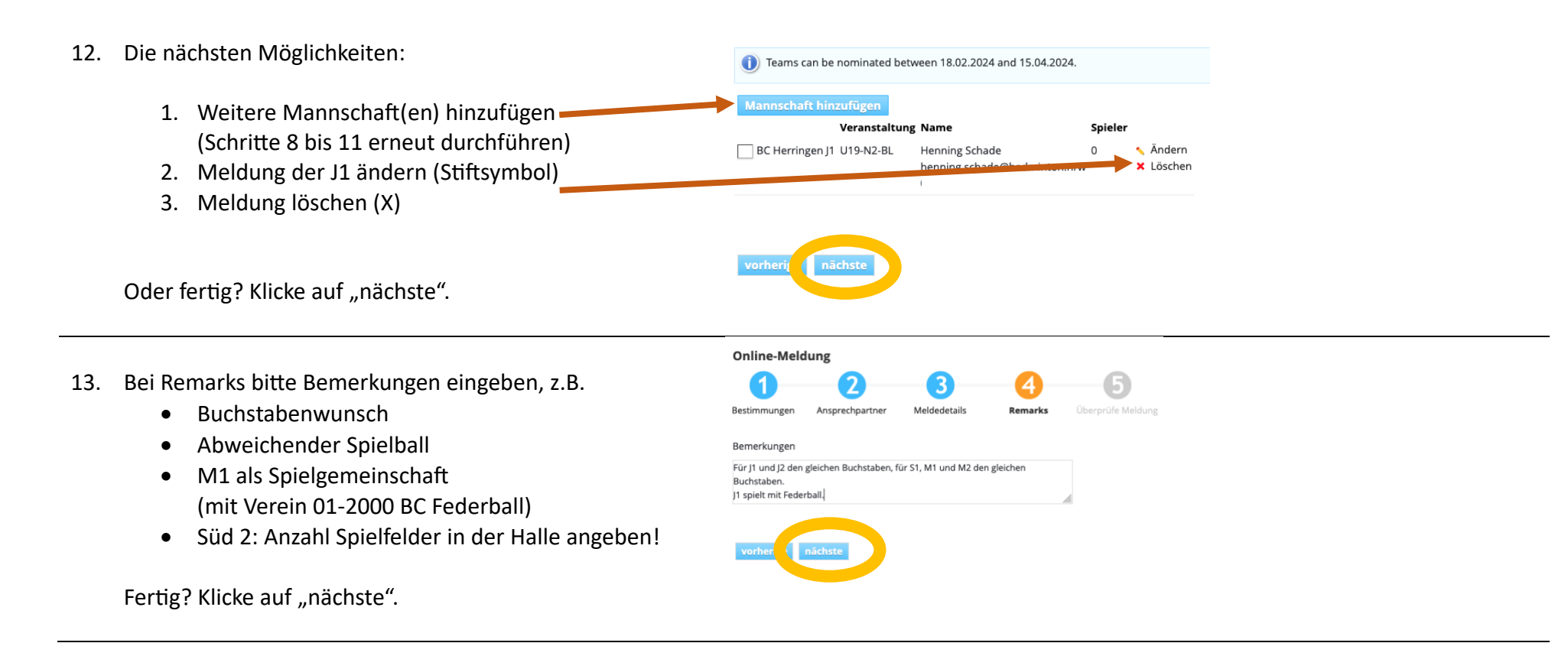

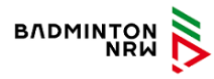

14. Meldung überprüfen und abschließen.

Die Meldebestätigung wird an die **hinterlegte E-Mail-Adresse** geschickt.

Änderungen der Meldungen sind **bis zum 30.04.2025 eigenständig** durch den Verein vorzunehmen. Dazu kann die Meldung über einen Link in der E-Mail mit der Meldebestätigung erneut aufgerufen werden.

Ab dem 01.05.2025 können Änderungen, Nachmeldungen oder Streichungen nur noch per E-Mail (siehe Ansprechperson des Bezirks) vorgenommen werden.

| 2       3       4       5         gen       Ansprechpartner       Meldedetails       Remarks       Überprüfe Meldung         Akhtung:       Ihre Meldung wurde noch nicht gespeichert.       Pröfen Sie ob ihre Meldung und ihre Email-Adresse richtig ist. Wenn ihre Email-Adresse nicht richtig ist, erhalt         Klicke auf Bestätigen um die Meldung zu speichern.       Klicke auf Bestätigen um die Meldung zu speichern.         Ansprechpartner:       TMU19 BC Herringen         E-mail:       sc         reams Konkurrenz Spieler       0 \$60.00         Total:       \$60.00         Brank:       Sc 000 | Online-Meld      | lung                                                   |                                                |                                         |                                           |
|----------------------------------------------------------------------------------------------------|------------------|--------------------------------------------------------|------------------------------------------------|-----------------------------------------|-------------------------------------------|
| gen     Ansprechpartner     Meldedetails     Remarks     Überprüfe Meldung       Achtung: Ihre Meldung wurde noch nicht gespeichert.     Prüfen Sie ob ihre Meldung und Ihre Email-Adresse richtig ist. Wenn Ihre Email-Adresse nicht richtig ist, erhalt       Kilcke auf Bestätigen um die Meldung zu speichern. Klick auf Vorherige um die Meldung zu ändern.       Ansprechpartner: TMU19 BC Herringen       E-mail: sc     de       Teams Konkurrenz Spieler       inj 1     019-N2-BL       0     \$60.00                                                                                                    | 1                | 2                                                      | 3                                              | 4                                       | - 6                                       |
| Achtung: Ihre Meldung wurde noch nicht gespeichert.<br>Prüfen Sie ob ihre Meldung und ihre Email-Adresse richtig ist. Wenn ihre Email-Adresse nicht richtig ist, erhalt<br>Klicke auf Bestätigen um die Meldung zu speichern. Klick auf Vorherige um die Meldung zu ändern.<br>Ansprechpartner: TMU19 BC Herringen<br>E-mail: sc de<br>Teams Konkurrenz Spieler<br>In J1 U19-N2-BL 0 \$60.00<br>Total: \$60.00<br>Bestätigen                                                                                                    | Bestimmungen     | Ansprechpartner                                        | Meldedetails                                   | Remarks                                 | Überprüfe Meldung                         |
| Klicke auf Bestätigen um die Meldung zu speichern. Klick auf Vorherige um die Meldung zu ändern. Ansprechpartner: TMU19 BC Herringen E-mail: sc de Teams Konkurrenz Spieler mj 1 U19-N2-BL 0 \$60.00 Total: \$60.00 Potal: \$60.00 Bestätigen                                                                                                    | Achtur<br>Prüfen | n <b>g: Ihre Meldung wurd</b><br>Sie ob Ihre Meldung u | le noch nicht gespeid<br>ind Ihre Email-Adress | : <b>hert.</b><br>e richtig ist. Wenn I | hre Email-Adresse nicht richtig ist, erha |
| Ansprechpartner: TMU19 BC Herringen<br>E-mail: sc de<br>Teams Konkurrenz Spieler<br>m 1 U19-N2-BL 0 \$60.00<br>Total: \$60.00<br>e nächste                                                                                                    | Klicke           | auf Bestätigen um die                                  | Meldung zu speicher                            | n. Klick auf <b>Vorher</b> i            | ge um die Meldung zu ändern.              |
| E-mail: sc de<br>Teams Konkurrenz Spieler<br>mi j1 U19-N2-BL 0 \$60.00<br>Total: \$60.00<br>e nächste                                                                                                    | An               | sprechpartner: TMU1                                    | 9 BC Herringen                                 |                                         |                                           |
| e nächste                                                                                                    |                  | E-mail: sc                                             | d                                              | e                                       |                                           |
| reams Konkurrenz Spieler<br>In J1 U19-N2-BL 0 \$60.00<br>Total: \$60.00<br>Bestätigen                                                                                                    |                  |                                                        |                                                |                                         |                                           |
| e nächste Bestätigen                                                                                                    | Name des Team:   | s Konkurrenz Spieler                                   |                                                |                                         |                                           |
| e nächste Bestätigen                                                                                                    | BC Herringen J1  | U19-N2-BL 0                                            | \$60.00                                        |                                         |                                           |
| e nächste Bestätigen                                                                                                    |                  | Total                                                  | \$60.00                                        |                                         |                                           |
| e nächste Bestätigen                                                                                                    |                  |                                                        |                                                |                                         |                                           |
| C Heulske                                                                                                    | verberige        |                                                        |                                                |                                         | Postātion                                 |
|                                                                                                    | vomenge          |                                                        |                                                |                                         | Bestauger                                 |
|                                                                                                    |                  |                                                        |                                                |                                         |                                           |
|                                                                                                    |                  |                                                        |                                                |                                         |                                           |